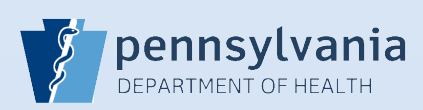

## **Resetting Your Password**

| 1                                 | From the Login page, click the Forgot your password? button.                                                                                                    |
|-----------------------------------|----------------------------------------------------------------------------------------------------|
|                                   | Pennsylvania Department of<br>Health                                                                                                    |
|                                   | Username: Password:<br>Login Forgot your password?                                                                                                    |
|                                   |                                                                                                    |
| 2<br>Request<br>Usernal<br>Sochro | Enter your Username and the Characters below, then click Next. <b>Inter: To choose a different Captcha Image, enter your Username and click Next.</b> It New Password   It your password, enter your Username and the characters in the picture below.   Inter inter inter inter picture below.   Inter inter inter inter picture below.   Inter inter inter inter picture below.   Inter inter inter inter inter picture below.   Inter inter inter inter inter picture below.   Inter inter int |
| 3                                 | Enter the answer to your security question and click Next. Request New Password Please answer your security question below. What is the name of your first pet? Rockie                                                                                                    |

Commonwealth of PA-Department of Health Bureau of Health Statistics and Registries

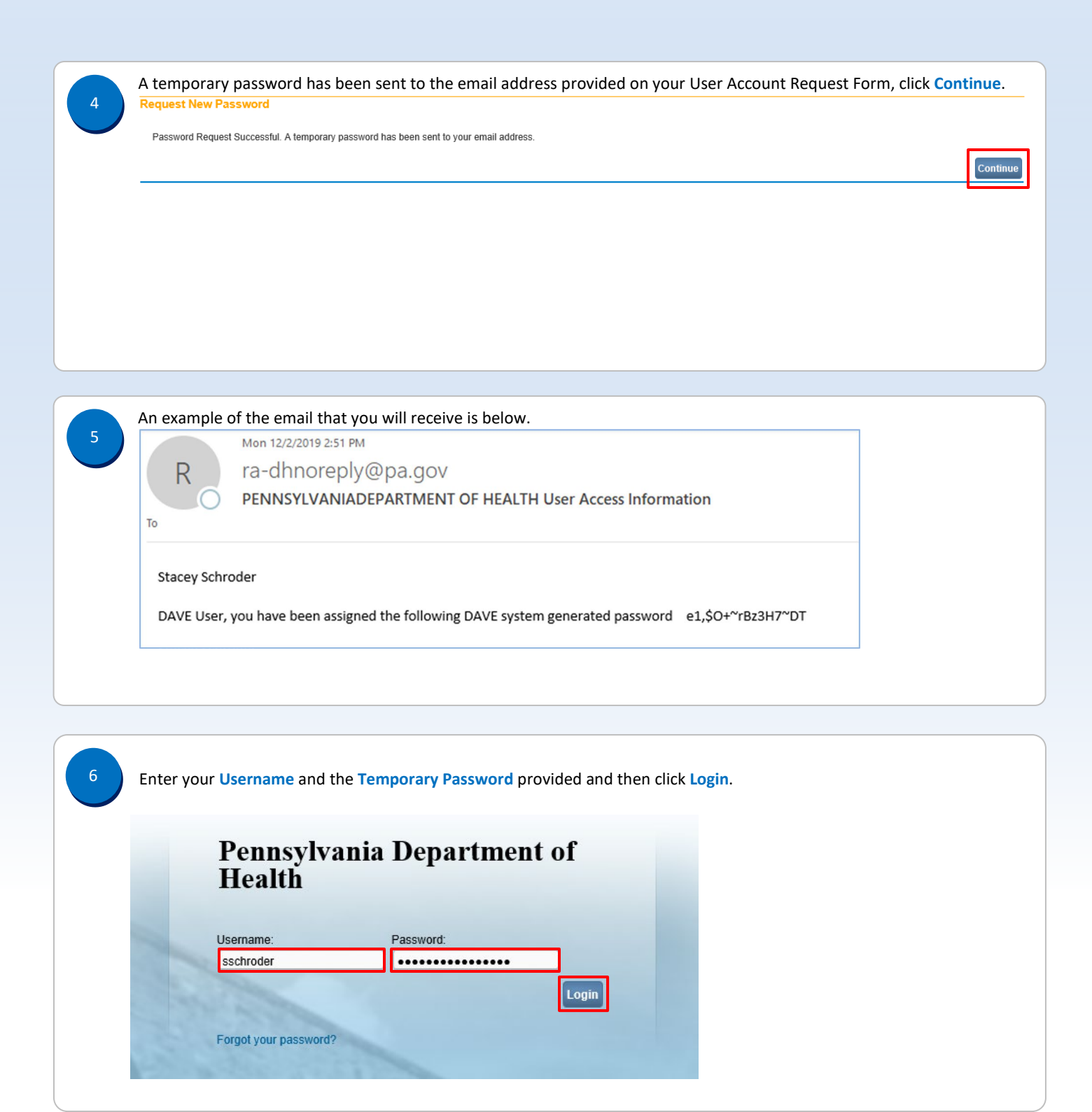

Commonwealth of PA-Department of Health Bureau of Health Statistics and Registries

Date: 12/19/2019 Version 1.0

| 7 | Enter the Temporary Password provided to you in the <b>Old Password</b> field and set your new password by entering it in the <b>New Password</b> and <b>Confirm Password</b> fields. Then select a <b>Security Question</b> and enter a <b>Security Answer</b> and click <b>Save</b> . |
|---|----------------------------------------------------------------------------------------------------|
|   | Note: Password must be between 12 and 20 characters and consist of alpha-numeric characters to include at least one                                                                                                    |
|   | uppercase letter, one lowercase letter, and one number. Special characters are permitted except for the following () [] {}                                                                                                    |
|   | < <u>◇.</u>                                                                                                    |
|   | Note: You must select a Security Question and enter a Security Answer each time you reset your password.                                                                                                    |
|   | Change Password                                                                                                    |
|   | Your current password is temportary. Please set new password now before logging into the system.                                                                                                    |
|   | Old Password:                                                                                                    |
|   |                                                                                                    |
|   |                                                                                                    |
|   | Security Question What is the name of your first pet?                                                                                                    |
|   | Security Answer Rockle                                                                                                    |
|   |                                                                                                    |
| 8 | After clicking Save, you will get a message that your password has been changed successfully. Click Logoff to log out or Continue to access EDRS.                                                                                                    |
|   | Change Password                                                                                                    |

Your password has been changed successfully.

Logoff Continue